## 注文成立後のメッセージ非表示

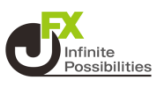

注文が成立した後に表示されるメッセージを消すには【OK】をタッ プする必要がありますが、設定を変更すれば都度【OK】をタップし なくても、次の注文ができます。

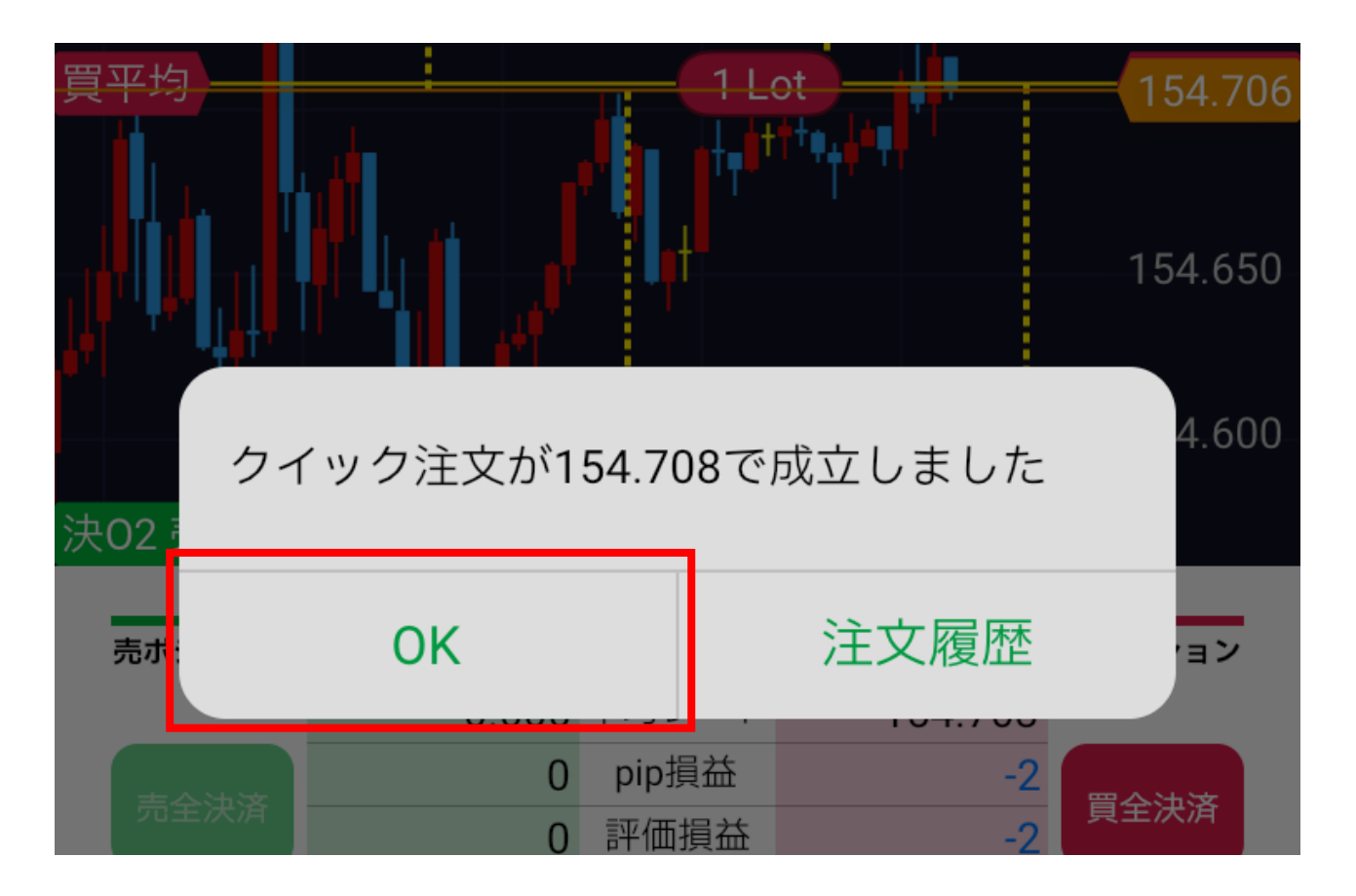

1 チャート画面右上の 🍪 をタップします。

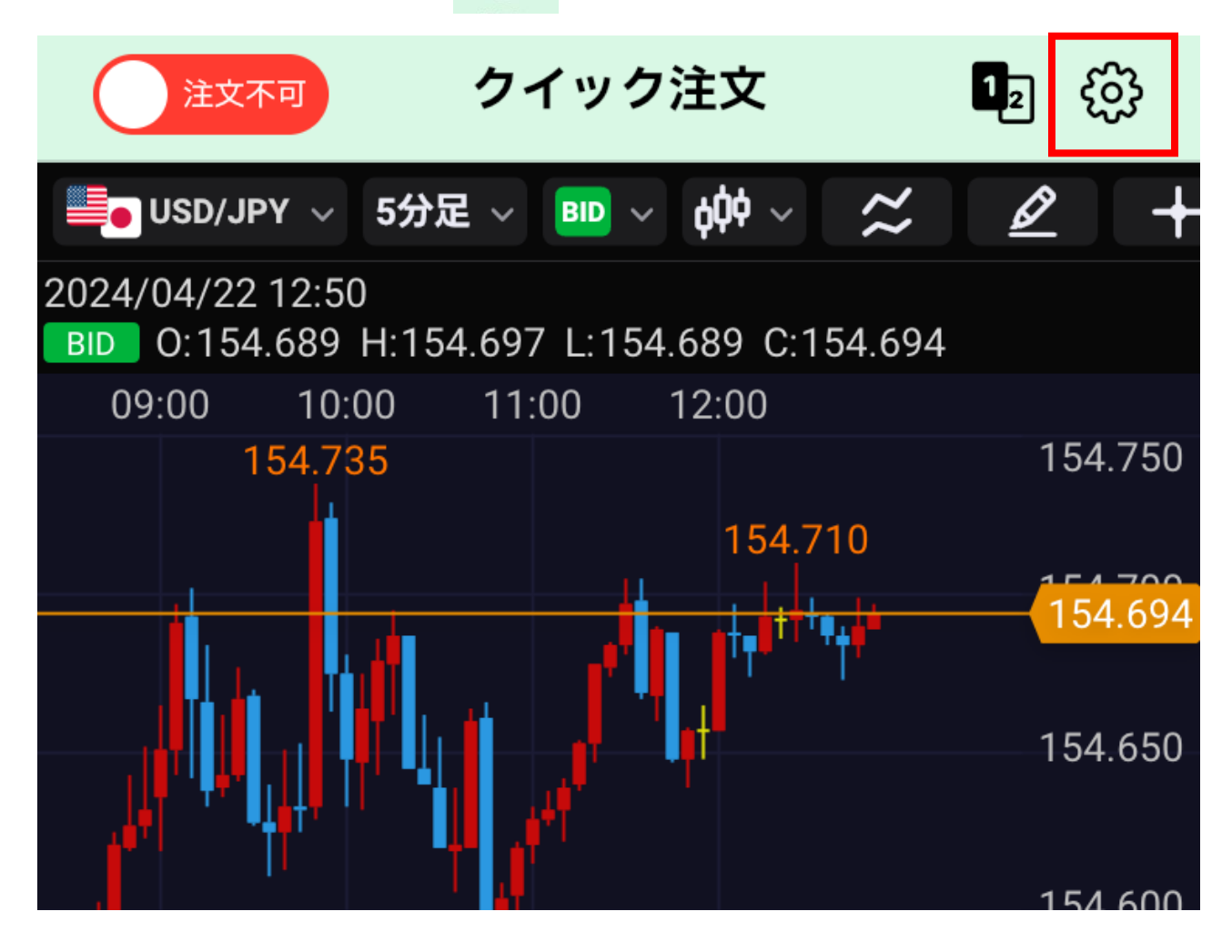

## 注文成立後のメッセージ非表示

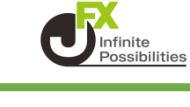

## 2 【約定値表示】をタップします。

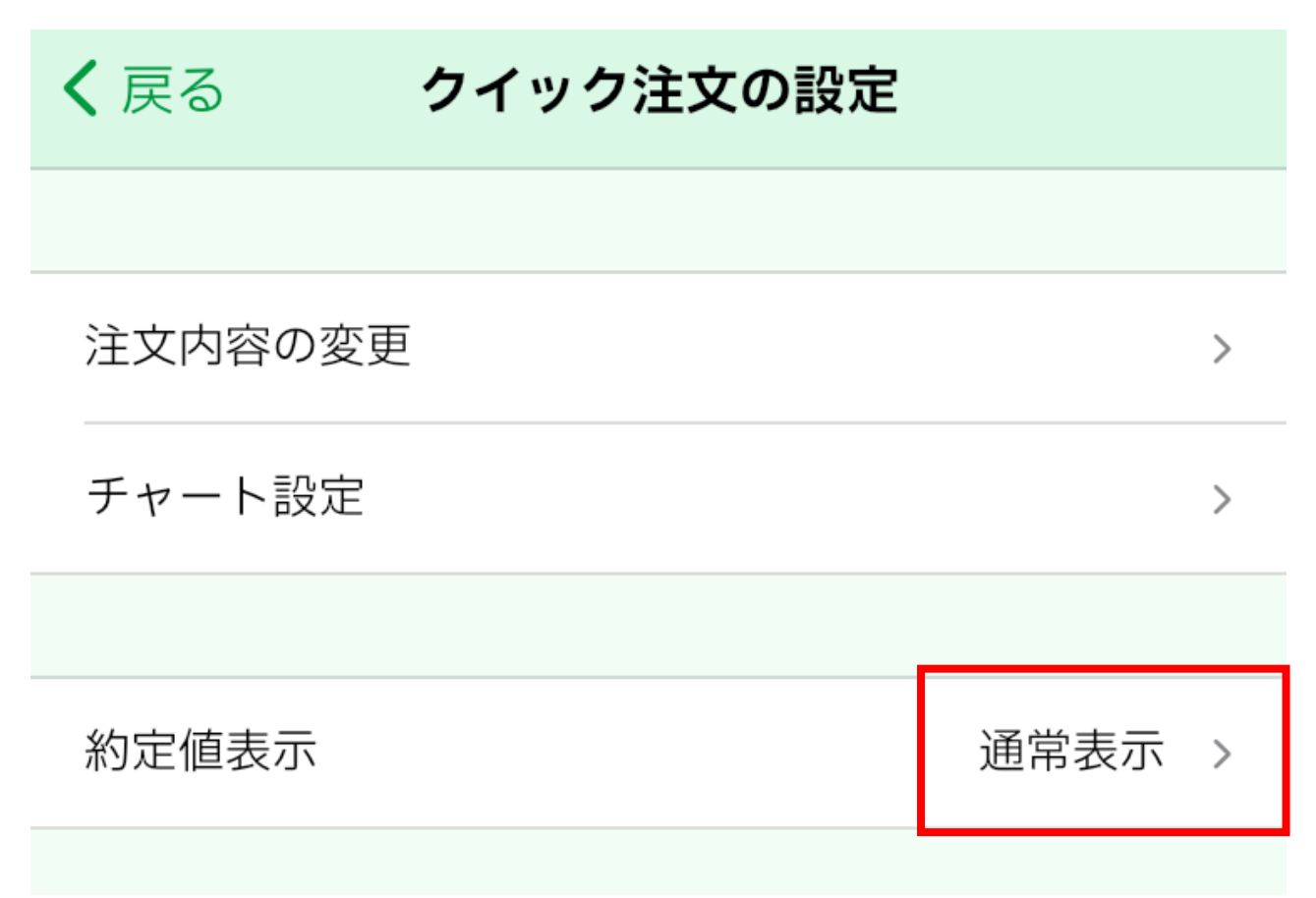

## 3 簡易表示のどちらかをタップします。

|       | 通常表示       | ~ |
|-------|------------|---|
|       | 簡易表示(5秒表示) |   |
|       | 簡易表示(3秒表示) |   |
| キャンセル |            |   |

注文成立後のメッセージ非表示

4 簡易表示になりました。

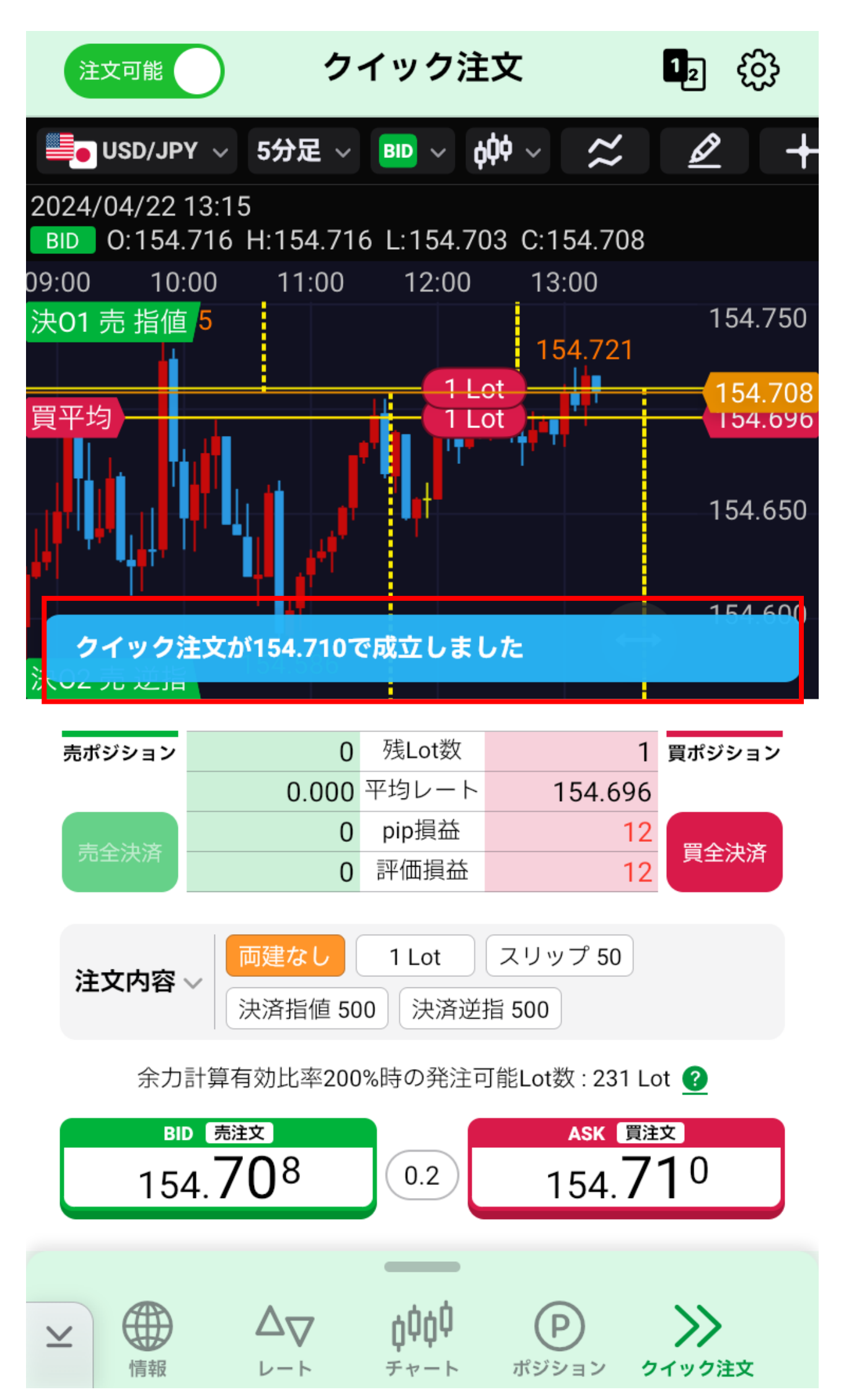